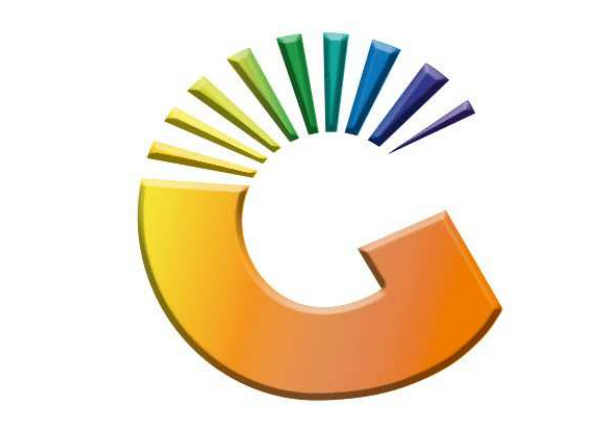

# GENESIS

# **Genesis Look and Feel**

MRJ Consultants 37 Weavind Ave, Eldoraigne, Centurion, 0157 Tel: (012) 654 0300 Mail: <u>helpdesk@mrj.co.za</u>

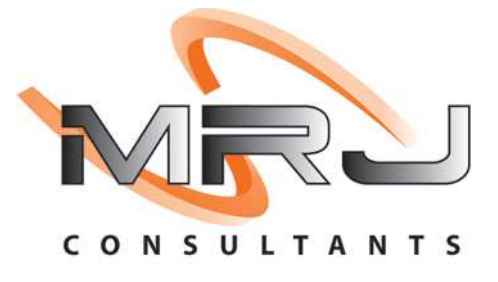

- 1. This document was compiled by MRJ Consultants and serves as training and reference manual, this manual will give you an overview on what the Genesis Layout looks like.
- 2. All machines are loaded with SQL Express on the desktop computer, that will give Genesis access to a local temporary database, which will take some of the load of the server and ensure that, in the case of power failure, sales that was busy being capture, will not be lost.
- 3. All executable files will be stored on the Server's V Drive, and when logging onto the desktop computer, it will then be copied to the C Drive, which also lessens the load on the server and ensures for a faster user experience.

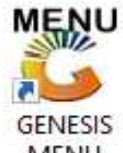

4. On your Desktop will be an icon called **Genesis Menu**, MENU Double click and enter the correct company, your username and password, This will open up Genesis and take you to the Genesis Menu

| S Cancel                 | 🙆 ОК                     |
|--------------------------|--------------------------|
| User Code Password       |                          |
| BLUE BOTTLE LIQUORS SIMU |                          |
|                          | BLUE BOTTLE LIQUORS SIMU |

5. If it's the first time you login with your user code, you will type in your user code with the password – ABC123. You will then be able to change to the password of your choice .

| 0       | You password must be changed.<br>Please enter and Confirm your New Password |
|---------|-----------------------------------------------------------------------------|
| <b></b> | User ERNY - ERNY                                                            |
|         | New Password                                                                |
|         | Confirm Password                                                            |
|         | Esc Cancel                                                                  |

6. You will then be prompted to the Genesis main menu.

8. The Genesis Main Menu is a bit long for this description, in this example we have split it into 3 parts.

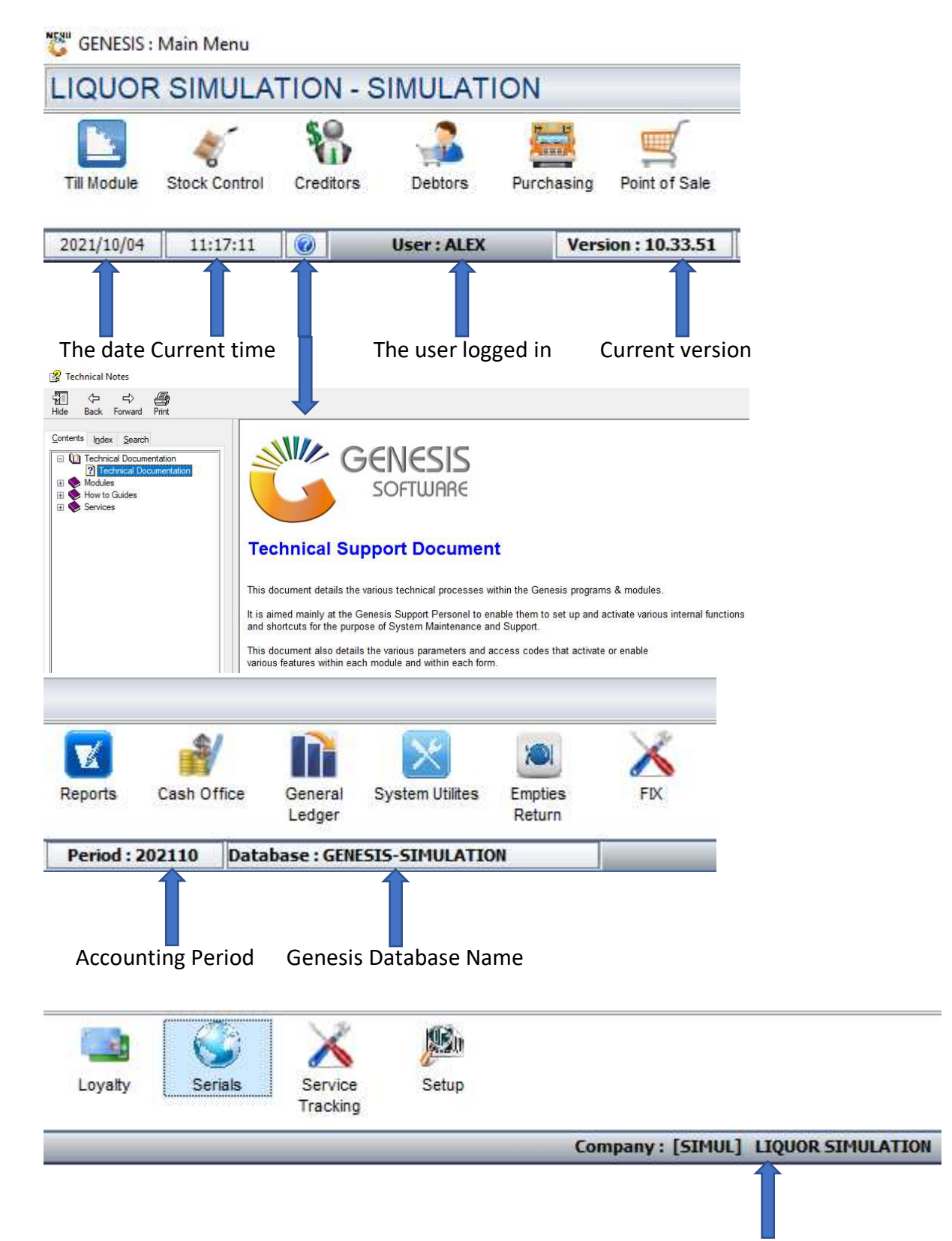

Company logged into

The Genesis Menu will be displayed on the top of your screen, to open a selected module, simple click on the icon.

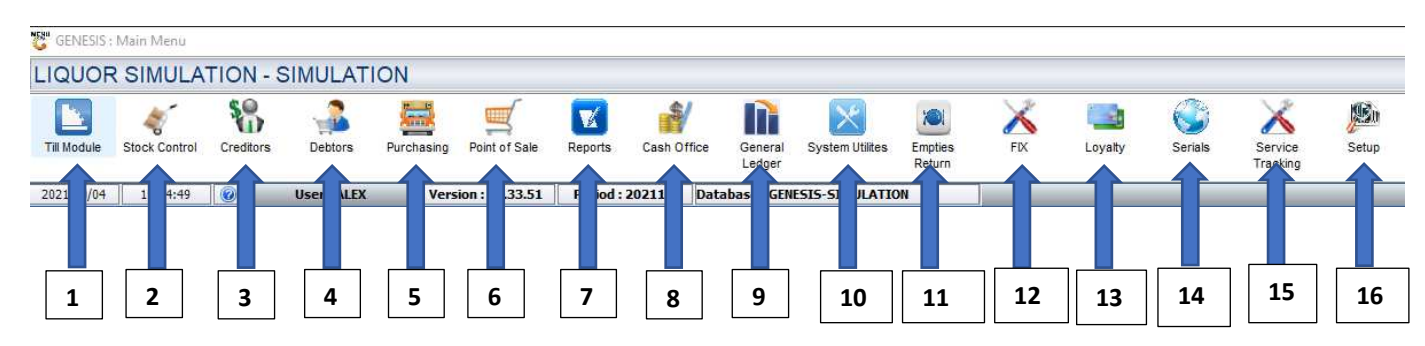

1. Till Module

In the till module Genesis has:

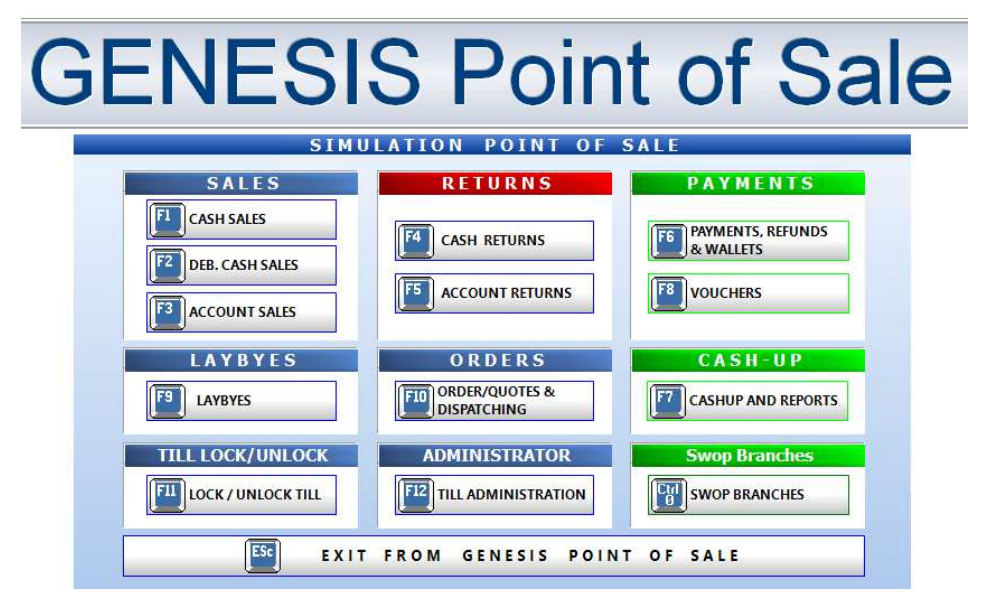

#### 2. Stock Control

| Company           | SIMUL          | LIQUOR SI              | MULATION    | Branch | SIMUL |  |
|-------------------|----------------|------------------------|-------------|--------|-------|--|
|                   |                |                        |             | 33 🕥 🧕 | 000   |  |
| Kansactions       | 🍣 Master Files | 🐴 Enquiries 🛭 🕉 Utilit | ties 🔯 Exit |        |       |  |
| 🗯 Stock Control I | Module         |                        |             |        |       |  |

#### In the Stock Control module Genesis has:

|     |                   |        | ABC        | Master Files     | Ha End | quir |       |                                   |             |              |                              |   |
|-----|-------------------|--------|------------|------------------|--------|------|-------|-----------------------------------|-------------|--------------|------------------------------|---|
|     |                   |        |            | Stock Master     |        |      |       |                                   | 1           | Utilities    | Exit                         |   |
|     | Transactions      | Master | ٤ <b>ب</b> | Other Masters    |        | •    |       |                                   | -           | Selling Pric | e Utilities                  | • |
| ٩   | Stock Receipts (  | GRVs)  |            | Category Mainter | nance  |      |       |                                   | 5.3         | Change St    | ock Code                     |   |
| 3   | Supplier Returns  |        | 20%        | Promotions       |        | •    | 273 E | Enquiries 🏾 🎲 Utilities 🛛 🔀 Exit  | 20×         | Min/Max L    | evels                        | • |
| 50× | Adjustmente       |        | 3          | Archive Stock Ma | aster  |      | 28    | Stock Master                      | C           | Online Util  | ities                        | • |
| 40- | Adjustments       | 24<br> |            | Split Codes      |        |      | 50×   | Monthly Item Sales Stats          | <b>50</b> × | Price Labe   | ls <mark>&amp;</mark> Scales | • |
|     | Transfers         | •      | 1          | BOM - Recipes    |        |      | 0     | Global : Item Enquiry (IC-Stores) | 1           | Stock Tak    | e                            | • |
| -   | IBT Authorisation | ns     | *          | Category Detail  |        | •    | 3,    | Global : Bulk Ranging             | 1           | Server Mo    | nitor                        |   |

#### 3. Creditors

| Company           | SIMUL      | 10.7        | LIQUOR S  | SIMULAT | ION       |   | Branc | :h | SIMUL |     |  |
|-------------------|------------|-------------|-----------|---------|-----------|---|-------|----|-------|-----|--|
| <u>.</u>          |            | <b>₽</b> 2↓ | 8         | 14      | ▶ ▶       | 0 | 368   |    | 0     | 0 🖸 |  |
| 🛃 Transactions    | 🍣 Master I | Files 🛄     | Enquiries |         | Utilities | × | Exit  |    |       |     |  |
| 🖏 GENESIS : Credi | itors      |             |           |         |           |   |       |    |       |     |  |

#### In the Creditors module Genesis has:

| ¥ | Transactions 🏼 🗳 Ma  | aste 🌮 Mas | ter Files 📃 🔔    | Enqui   | ries 😼 Utilities 🔀                                | ŧ        |                          |    | Statement Recons      |   |
|---|----------------------|------------|------------------|---------|---------------------------------------------------|----------|--------------------------|----|-----------------------|---|
| 8 | Invoices             | 📶 Cr       | editors Master   | 1       |                                                   |          |                          |    | Filing System         | • |
| 3 | Debit Notes          | ⊞ ot       | her Master Files | • 🔟     | Category Master                                   | 12       | Enquiries Utilities      | 1  | Budgets               | • |
| g | Journal Processing   | )          | LN               |         | Creditor Groups                                   |          | Transaction Audit        | -3 | Rebate Utilities      |   |
|   | Payments & Reversals | •          |                  | 8       | Buyers & Order Makers                             | <b>Q</b> | Invoice Search           | 1  | Master File Utilities |   |
| 1 | Allocations          |            |                  | 1       | Rebate Codes                                      |          | Invoice Reference Search |    | AirTime Voucher Recon |   |
| 2 | Claims               |            |                  | <b></b> | Claim Reasons                                     | 1        | GRV Search               | 87 | Balance I Itilities   |   |
| 1 | Authorisations       | •          |                  |         | Statement Recon.Reasons<br>File Master Categories | -a-      | Transaction Summary      | 2  | Server Monitor        |   |

#### 4. Debtors BED

5.

| Company      | SIMUL        | L           | IQUOR SIMULATION | Branch | SIMUL      |  |
|--------------|--------------|-------------|------------------|--------|------------|--|
| <b>3</b>     |              | 2↓ # □      |                  | ee 🕢 🚯 | $\bigcirc$ |  |
| Transactions | Master Files | 🍲 Utilities | 🔀 Exit           |        |            |  |

#### In the Debtors module Genesis has:

| Manual Credit Note                                                   | • | ABC | Master Files 救 Utilities<br>Debtors Master        | <b>*</b>     | Utilities Exit<br>Balance Utilities                             | • |
|----------------------------------------------------------------------|---|-----|---------------------------------------------------|--------------|-----------------------------------------------------------------|---|
| Journals     Jebtor Claims     Document Allocations     PDC Register | , |     | Other Masters  Recurring Invoices Archive Debtors | 8<br>49<br>1 | Debtors Deals<br>Department Pricing Utility<br>Marketing Module | • |
| Pre-Authorisations                                                   | • | 93  | Online Customer Master                            | 200          | Process Recurring Invoices                                      |   |

LIQUOR SIMULATION

(D)

Branch

0 0 🖸

SIMUL

×

# In the Purchasing module Genesis has:

SIMUL

\*

6 Company

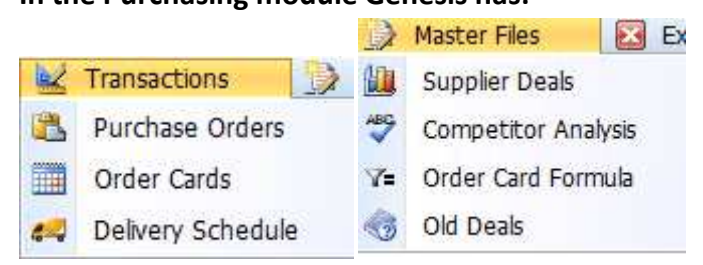

#### 6. Point of sale

🖑 GENESIS : Point of Sale Module

| Transactions | 🍣 Master File | es 🛛 📲 Till & Cashup | 鯹 Utilities         | 🔀 Exit |        |       |           |
|--------------|---------------|----------------------|---------------------|--------|--------|-------|-----------|
| <b>3</b>     | 4<br>2<br>3   |                      | 14 4 <b>&gt;</b> 14 |        | 000    |       |           |
| Company      | SIMUL         | LIQUOR SIMULATION    |                     |        | Branch | SIMUL | SIMULATIO |

# In the Point-of-Sale module Genesis has:

| View Daily Stats   | 9   | Till Master                        | -  | Till & Cashup  | 1        |                        |                 |   |
|--------------------|-----|------------------------------------|----|----------------|----------|------------------------|-----------------|---|
| Document Reprint   | s 🕹 | Cashiers<br>Offline Till Utilities |    | Open Tills     | <b>X</b> | Utilities<br>Bulk Voud | her SMS Utility |   |
| Bark Sales         | 1   | Vouchers                           |    | Pickups        | i۳       | Pastel Do              | cument Export   |   |
| Commissions        | 2   | Air-Time Categories                | 41 | Close This     | _ 🛃      | Store Bud              | lgets           | ю |
| Cashier Commission | s 🕎 | Cheque Register                    | 8  | Supervisor Key |          | Blue Labe              | l AirTime Recon |   |

# 7. Reports

| Company       | CTMIN |           | LTOUOD CTM | ULL ATTON       |     | Branc      |     | STMI          |        |
|---------------|-------|-----------|------------|-----------------|-----|------------|-----|---------------|--------|
| 5             |       |           | A 🔲        | ₩ 4 > >         | Ð   | 88         | 3   | 0 0 🖸         |        |
| Stock Control | 8     | Creditors | Se Debtors | 🕎 Point of Sale | ABC | Purchasing | ABC | System Audits | 🔀 Exit |

# In the Reports module Genesis has:

|     | Master Reports<br>Transaction Reports                                                                                                    | •             |                                                                                                    | 98               | Debtors                                                           | Point of :                         |           |
|-----|----------------------------------------------------------------------------------------------------|---------------|----------------------------------------------------------------------------------------------------|------------------|-------------------------------------------------------------------|------------------------------------|-----------|
|     | Onhand Reports                                                                                                    | •             |                                                                                                    |                  | Master Rep                                                        | oorts 🕨                            |           |
|     | Pricing Reports                                                                                                    | 1             | Conditions                                                                                                    |                  | Age Analys                                                        | sis 🕨                              |           |
|     | Deal Sheets<br>GRV & IBT Reports<br>Category Reports<br>Stock Management Reports<br>Sales Analysis<br>Damage Reports<br>Dispatch Reports |               | Creditors<br>Master File<br>Transactions<br>Payments<br>Claims<br>Rebates                                                                                                    |                  | Sales Repo<br>Post Dated<br>Quotations<br>Price Chan<br>GP Except | rts  d Cheques s & Orders ges ions |           |
|     | Audit Reports Point of Sale                                                                                                    | •<br>rchasing | Audit Reports                                                                                                    | • 🗳              | Audit Repo                                                        | orts •                             |           |
|     | Sales Reports<br>Till Reports                                                                                                    | •             | Image: Product       Image: Product       Image: P | t Deta<br>Report | ils<br>s ►                                                        | System Audi Stock Cont             | ts<br>rol |
| 50× | Price Change Reports<br>Laybye Reports                                                                                                   | •             | Buyers                                                                                                    | / Repo<br>Repor  | orts ►<br>ts ►                                                    | Debtors<br>Creditors               |           |

# 8. Cash Office

|              |                 |                 |               | UOR S.   | IMULATION     |          | В             |                 | UL    |        |
|--------------|-----------------|-----------------|---------------|----------|---------------|----------|---------------|-----------------|-------|--------|
| In t         | he Cash         | Office mo       | dule Genes    | is ha    | s:            |          |               |                 |       |        |
|              | Till Utilities  | s 🛛 🖄 Mi        | anag          |          |               |          |               |                 |       |        |
| 9            | Pickups         |                 |               |          |               |          |               |                 |       |        |
| Ø            | Replenishn      | nents           | 👌 Manage      | ement    | 🔂 End-        |          |               |                 |       |        |
|              | Till Unlock     | Keys            | 😼 Mana        | gemen    | t Till        |          |               |                 |       |        |
| 8            | Supervisor      | KEYS            | Payou         | its / Pe | etty Cash 🕨   |          |               |                 |       |        |
| 2            | Cash-Drop       | Verification    | 🗔 View/       | Updat    | e Payouts     | A        | Fed af Devi   | (D. D           |       |        |
|              | Cash-Office     | e Till Function | Depo          | sits & A | ATM +         |          | Consolidation | and Close of Da | av.   |        |
| -            | Balance &       | Close Tills     | Credit        | Card I   | Recon         | 1        | Balancing Su  | nmarv           | 1     |        |
|              | bullines et     |                 |               |          | Utilition     |          | Cv#           |                 |       |        |
| ()<br>自<br>F | Reports         | Utilities       | EX EX         | t 🖶      | Management    | · Till I | History       |                 |       |        |
| 50%          | COF Disbur      | sements/Rep     | lenishments   |          | Consolidate F | listo    | v             |                 |       |        |
| -            | Till Card De    | vices - 7-Rea   | dinas         | -1       | Coch Office T | THE MA   | 1<br>urtau    |                 |       |        |
|              | Card Cattle     | mant Daget      | ango          |          | Management    |          | Mastar        |                 |       |        |
|              | Card Secce      | ment Report     |               |          | Management    | . 101    | Master        |                 |       |        |
| Ger          | eral Led        | ger             |               |          |               |          |               |                 |       |        |
| GI 🏅         | ENESIS : Genera | l Ledger        | Pra           |          |               |          | -             |                 |       |        |
| T 👱          | ransactions     | Cash Boo        | k 🎲 Master    | Files    | Q Enquiries   |          | Reports 🕑     | Exit            |       | 1      |
| G            | <u></u>         | <u>a</u>        | <b>₽</b> 2↓ # |          |               |          |               | <b>)</b>        | 0 🖸   |        |
| 0            | mnany           | STMUL           | LTOHOR STMUL  | NOTTON   |               |          | 1             | Branch          | STMUL | STMULA |

# In the General Ledger module Genesis has:

|                                                    |                             | - | Cash Book                                                                                                | 🔛 Master File                              |        | Master Files                                                                                 | 🔍 Enquiries                                        |
|----------------------------------------------------|-----------------------------|---|----------------------------------------------------------------------------------------------------|--------------------------------------------|--------|----------------------------------------------------------------------------------------------|----------------------------------------------------|
|                                                    |                             |   | Transactions<br>Reconcile Bank                                                                           | Account                                    | (3)    | Account Mast<br>Bank Master                                                                  | cer                                                |
| Transactions   Journals   Capture Ta   Sales Journ | ke-On Balance<br>al Posting |   | Cashbook Stat<br>Search : Trans<br>Balance Takeo<br>Import Bank Si<br>Cashbook Repo                      | ement<br>actions<br>n<br>tatements<br>orts | 律国政の国行 | Account Cate<br>Cost Centers<br>Cashbook Txa<br>Transaction/G<br>GL Calendar<br>Statement In | igories<br>an Types<br>3L.Acc Links<br>nport Rules |
| GL Trace                                           | actions<br>Enquiry          |   | Chart of Account<br>Transactions<br>General Ledger<br>Trial Balances<br>Income Statemer<br>Balance Sheet | s<br>•<br>•                                |        |                                                                                              |                                                    |

## 10. System Utilities

👸 GENESIS : System Utilities

| Company     | SIMUL      | U      | QUOR SIMULATION | Branch | SIMUL |  |
|-------------|------------|--------|-----------------|--------|-------|--|
| ن ا         |            |        | N A P N         | 000    | ]     |  |
| 🖌 Utilities | A Settings | 🔝 Exit |                 |        |       |  |

## In the Systems Utilities module Genesis has:

|          |                 |       |          | 4         | Settings          |    | Ex |
|----------|-----------------|-------|----------|-----------|-------------------|----|----|
|          |                 |       |          |           | Companies         |    | •  |
|          |                 |       |          | 43        | Branches          |    | ٠  |
|          |                 |       |          |           | Stock Control     |    | ۲  |
|          |                 |       |          | 9         | Point of Sale     |    | ۲  |
|          |                 |       |          | 50%       | Creditors         |    | ٠  |
|          |                 |       |          | •a•       | Debtors           |    | ۲  |
|          |                 |       |          | -0        | Purchasing        |    | ۲  |
| N.       | Utilities       | 4     | Settings | 泶         | Repairs           |    | ۲  |
| 截        | User Profiles   |       |          | 23        | VIP Loyalty       |    | ×  |
| <b>@</b> | Report Controls |       |          | 12        | General Ledge     | er | ۲  |
| 团        | Services Trig   | igers |          | C         | Global Module     | s  | •  |
| ۳,       | SMS OTP Lo      | gs    |          | ٢         | System Settin     | gs | ×  |
|          |                 |       |          | LANSING N | Internal Controls |    |    |

# 11. Empties Return

12. Fix

# 13. Loyalty

| Transactions | 🍣 Master File | s 🧯                                                    | 🗟 Reports                                                       | 👱 Utilitie | S                       | 🔀 Exit             |           |    |                       |            |  |
|--------------|---------------|--------------------------------------------------------|-----------------------------------------------------------------|------------|-------------------------|--------------------|-----------|----|-----------------------|------------|--|
| :            | <u>승</u> 최 및  | ₽                                                      | #                                                               | 14 4       | $\flat \mid \mathbb{N}$ |                    | 88        | 0  | 0 🖸                   |            |  |
| Company      | SIMUL LIQUO   | R SIMU                                                 | ILATION                                                         |            |                         |                    | Branc     | 1  | SIMUL                 | SIMULATION |  |
| the Loya     | ty module     | Gene                                                   | sis has:                                                        | A          |                         |                    |           |    |                       |            |  |
| the Loya     | ty module     | Gene<br>🍄 Ma                                           | sis has:<br>ster Files                                          | 🚔 Reports  |                         |                    |           |    |                       |            |  |
| the Loya     | ty module     | Gene<br><sup>Sene</sup><br>Mai                         | <b>sis has:</b><br>ster Files<br>IP Members                     | Reports    | Re                      | eports             | Vtilities |    | Utilities             | Exit.      |  |
| the Loya     | ty module     | Gene<br><sup>(**</sup> Ma<br><u>*</u> v<br><u>Ma</u> o | <b>sis has:</b><br>ster Files<br>IP Members<br>other Master Fil | es •       | Re<br>Re                | eports<br>Member C | Vtilities | 3, | Utilities<br>SMS Extr | Exit       |  |

#### 14. Serials

| 🖏 Genesis : Serial Tracking | 8. Customer Repairs    |                    |        |       |  |
|-----------------------------|------------------------|--------------------|--------|-------|--|
| 🔮 Transactions 🛛 🗳          | Master Files 🎲 Repairs | 🖨 Reports 🛛 🔯 Exit |        |       |  |
| G 🖨                         |                        |                    |        | 0 🖸   |  |
| Company SIM                 | IL LIQUO               | R SIMULATION       | Branch | SIMUL |  |

## In the Serials module Genesis has:

| 3   | Transactions      | ABC M    |                |        |            |                 |
|-----|-------------------|----------|----------------|--------|------------|-----------------|
| ٩   | GRV Allocations   |          |                |        |            |                 |
| ٢   | GRV Returns Allo  | ocations |                |        |            |                 |
| 50% | Invoice Allocatio | ns       |                |        |            |                 |
| 3   | Sales Order Alloo | ations   | Master Files   | 6 00   | Repairs    | Reports         |
| 6   | IBT Allocations   | <u>_</u> | Serial Master  | ×      | Custome    | r Repair Orders |
|     | Stock Issues      | 12       | Other Master F | iles 📖 | Supplier F | Renair Orders   |

15. Service Tracking

# 16. Setup